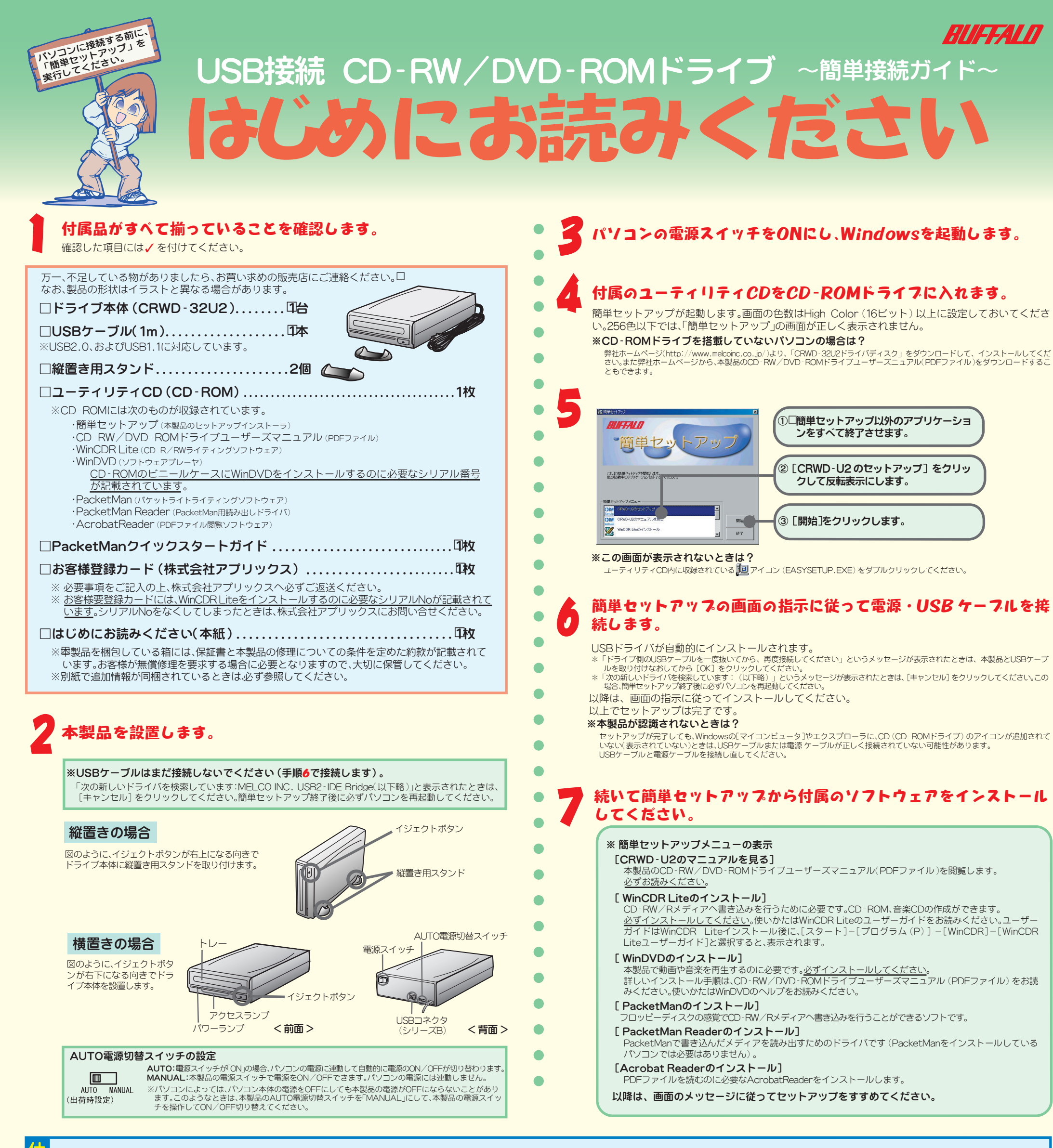

最新の情報や対応機種( ついては カタログまたはインターネットホームページ(bttp://w pinc.co..ip/)をご参照ください

# ●CD-R/RWメディアに書き込み可能

本製品は、CD-R/RWメディアにデータを書き込めます(DVDメディアへの書き込みはできません)。最大転送速度は次のとおりです。 

\*1 USB1.1で接続した場合、最大約8倍速となります。

\*2 CD-RWメディアに4倍速を超える速度で書き込みをするためには、High Speed対応のCD-RWメディアが必要です。

# ●CD、DVDの読み出しが可能

本製品は、CD.DVDの読み出しが可能です(\*3)。最大転送速度は次のとおりです。 ・CD:口40倍速(\*4)

\*3回VD-RAM、DVD+RWには対応しておりません。縦置きの場合、8cmサイズのメディアは使用できません。 \*4回SB1.1で接続した場合、最大約8倍速になります

\*5回VD-Video再生時は、自動的に速度を落として静かに再生します。

USB1.1で接続した場合、最大約0.7倍速となります(DVD-Videoを再生したときコマ落ちします)。

### ●バッファアンダーランエラー (書き込みエラー)防止機能を搭載

CD-R/RWメディアへの書き込み中に他のアプリケーションで作業をしても、バッファアンダーランエラー(書き込みエラー)が発生しません。

# ●書き込み動作確認メディア

弊社で書き込み動作を確認したCD-R/RWメディアは次のとおりです。

- ・CD-RWメディア: RICOH、三菱化学、日立マクセル
- ・CD-RWメディア(High Speed対応)□ RICOH、三菱化学
- ・CD-Rメディア:太陽誘電、RICOH、ソニー、日立マクセル

\*メディアによって最大書き込み速度は異なります。メディアのパッケージに記載してある書き込み速度に従ってください。

# ●セットアップ後に登録されるデバイス名

セットアップが完了すると次のデバイス名がWindows (デバイスマネージャ)に登録されます。 WindowsXP/2000:USB大容量記憶装置デバイス、本製品のユニットドライブ名 WindowsMe:USB大容量記憶装置デバイス(\*)、USB CD-ROM、本製品のユニットドライブ名 Windows98SE / 98:USB2-IDE Mass Storage Controller, USB2-IDE Bridge Adapter, 本製品のフェットドライブ名 \*緑色の丸に白字で「?」と表示されます。これは、Windows付属の汎用ドライバがインストールされたためです。本製品は正常に動作していますのでそのままご使用ください。 ●多彩なフォーマット形式をサポート

次のメディアのフォーマット形式をサポートしています。

| メディアの<br>フォーマット形式                       | 読み出し   | 書き込み        |           | │ ○ : サポートする<br>│ - : サポートしない |
|-----------------------------------------|--------|-------------|-----------|-------------------------------|
|                                         |        | WinCDR Lite | PacketMan |                               |
| 音楽CD (CD-DA)                            | O (*1) | 0           | —         |                               |
| CD TEXT (*2)                            | O (*1) | 0           | —         |                               |
| CD-ROM (Mode1)                          | 0      | 0           | _         |                               |
| パケットライト                                 | O (*3) | _           | 0         |                               |
| Video CD                                | O (*4) | O (*5)      | _         |                               |
| CD Extra                                | O(*1)  | O (*5)      | _         |                               |
| Mixed Mode CD                           | 0      | O (*5)      | _         |                               |
| DVD-DOM(片面1層/2層)<br>DVD-R(4.7GB)、DVD-RW | O (*6) | _           | _         |                               |
| DVD-Video<br>(片面1層/2層、両面1層)             | O (*4) | _           | _         |                               |

\*1 デジタル再生に対応したプレーヤー(Microsoft Windows Media Player 7以降や何属のWinDVDなど)で再生してください。 \*2 パソコンで再生する場合は、再生ソフトウェアかCD TEXTに対応している必要があります。オーディオ機器で再生する場合は、 オーディオ機器がCD TEXTに対応している必要があります。 \*3 PacketWanがインストールされていないパソコンで読み出すには、PacketWan Reader(ドライバ)をインストールしてください。 \*4 付属のWinDVDで再生してください。

\*5CDバックアップ機能にて書き込み可能です

\*6DVD-RAM、DVD+RWメディアには対応していません。

### ●動作環境

温度:5~35℃ 湿度:20~80%(結露なきこと)

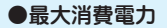

23WL/7